## 必要な提出書類

| 必要な提出書類                                                                                                    |                            |
|----------------------------------------------------------------------------------------------------|----------------------------|
| 申請に必要となる書類をチェックしてください。(印刷用の申請フォームの場合はチェック不要です)                                                                                                    |                            |
| 参考 給水装置工事設計施行基準「11.4給水装置工事申込みに必要な書類」(2-145~)リンク先 <b>ご</b><br>様式集 <b>ご</b><br>様式データ <b>ご</b><br>※わからない場合はチェック不要です。(工事内容確認後、別途指定します)                                                                                   |                            |
| <ul> <li>水理計算書</li> <li>給水装置所有者代理人(選定・変更)届</li> <li>給水装置所有者総代人(選定・変更)届</li> <li>給水装置所有者(名義・住所)変更届</li> <li>開始、中止、移動、届出書</li> <li>汫活水機等の設置条件承諾書</li> <li>分担金減免申請書</li> <li>特例直結直圧式給水条件承諾書</li> <li>維持管理誓約書</li> </ul> |                            |
| <ul> <li>給水方式の特例適用条件承諾書(同意書)</li> <li>受水槽設置通知書</li> <li>受水槽撤去通知書</li> <li>現地調査票</li> </ul>                                                                                                    |                            |
| □ 道路部における給水装置工事の適正な実施について                                                                                                    |                            |
| ☑ その他(同意書・誓約書等)────                                                                                                    | 「その他」をクリック<br>必要な提出書類(その他) |
| 必要な提出書類(その他)                                                                                                    | か表示されます。                   |
| 申請に必要となる書類をチェックしてください。<br>※わからない場合はチェック不要です。(工事内容確認の上、別途指定します)                                                                                                    |                            |
| <ul> <li>分岐同意書</li> <li>私有地給水管埋設同意書</li> <li>出水不良誓約書</li> <li>水質試験報告書</li> <li>誓約書(一次側延長維持管理)</li> <li>誓約書(敷地内キャップ止め)</li> <li>誓約書(内部水栓未定)</li> </ul>                                                                |                            |
|                                                                                                    |                            |
|                                                                                                    | その他必要な書類(1)以降              |
| その他必要な書類(1)                                                                                                    | が表示されます。                   |
| その他必要な(添付する)書類名について入力してください。                                                                                                    |                            |
| 設計図面<br>その他必要な書類(1)区分                                                                                                    | 添付する書類名を記入してく<br>ださい。      |
| 選択期除                                                                                                    |                            |
| <ul> <li>アップロード</li> <li>郵送</li> </ul>                                                                                                    | 「アップロード」をクリック              |
|                                                                                                    |                            |

その他必要な書類(1)添付ファイル

## アップロードするファイルを選択

| アップロード完了:設計図面.pdf WM | 図面をPDFで添付してくだ<br>さい。 |
|----------------------|----------------------|
| その他必要な書類(2)          |                      |
|                      |                      |

その他必要な(添付する)書類名について入力してください。